# Poortbeveiligingsgedrag voor CBS250 en 350 Series Switches met firmware 3.1

# Doel

Dit artikel voorziet in een demonstratie om wijzigingen met de standaardinstellingen van de poortbeveiliging op de Cisco Business 250 en 350 Switches te tonen die beginnen met firmware versie 3.1.

Toepasselijke apparaten | Versie firmware

- CBS250 (Gegevensblad) | 3.1 (laatste download)
- CBS350 (Gegevensblad) | 3.1 (laatste download)
- CBS350-2X (Gegevensblad) | 3.1 (laatste download)
- CBS350-4X (Gegevensblad) | 3.1 (laatste download)

# Inleiding

Het is belangrijk om de nieuwste versie van firmware uit te voeren als er een nieuwe release verschijnt. In het voorjaar van 2021 werd firmware versie 3.1 voor CBS 250 en 350 switches vrijgegeven, wat het standaardgedrag van Port Security veranderde. Deze wijzigingen werden aangebracht om de beveiliging van endpoints te verbeteren. Bekijk de demonstratie voor meer informatie.

# Poortbeveiligingsstandaardgedrag (firmware versie 3.1)

In deze demonstratie is Port Security ingeschakeld op de GE2-interface van een Cisco Business 350-switch die is bijgewerkt naar firmware versie 3.1. We verplaatsen een PC die is aangesloten op switch poort 2 (GE2) naar switch poort 4 (GE4) en observeren het standaardgedrag van Port Security.

# Stap 1

Eerst navigeren we naar **Port Management > Port Settings** en verifiëren we dat de pc op switch poort 2 (GE2) is aangesloten en dat de *operationele status* van de poort *Up* wordt weergegeven.

|     | Configuration Wizards            | •                          | cisco c                                                    | 8\$350-2                  | 24FP-4G - switch73d                  | 1913                       |                           |                 |              |               |                |     |                     |  |
|-----|----------------------------------|----------------------------|------------------------------------------------------------|---------------------------|--------------------------------------|----------------------------|---------------------------|-----------------|--------------|---------------|----------------|-----|---------------------|--|
| •   | Status and Statistics            | Port                       | Settings                                                   | 5                         |                                      |                            |                           |                 |              |               |                |     |                     |  |
| , ( | Port Management<br>Port Settings | Link Fla<br>Jumbo<br>Jumbo | p Prevention:<br>Frames:<br>frames config<br>Settings Tabl | Enab<br>Enab<br>uration c | ble<br>ble<br>hanges will take effec | t after saving the configu | ration and reboo          | ting the sw     | vitch.       |               |                |     |                     |  |
|     | Error Recovery Settings          | 2                          | ] 🕑                                                        |                           |                                      |                            |                           |                 |              |               |                |     |                     |  |
|     | Loopback Detection<br>Settings   |                            | Entry No.                                                  | Port                      | Port Type                            | Operational Status         | Link Status<br>SNMP Traps | Time Ra<br>Name | nge<br>State | Port<br>Speed | Duplex<br>Mode | LAG | Protection<br>State |  |
|     | Link Aggregation                 | 0                          | 1                                                          | GE1                       | 1000M-Copper                         | Down                       | Enabled                   |                 |              |               |                |     | Unprotected         |  |
|     |                                  | 6                          | 2                                                          | GE2                       | 1000M-Copper                         | Lin                        | Enabled                   |                 |              | 1000M         | Full           |     | Upprotected         |  |

# Stap 2

Vervolgens navigeren we naar **MAC-adrestabellen > Dynamische adressen** en controleren we het MAC-adres van de PC gekoppeld aan switch poort 2 (GE2).

|   | Getting Started               | (1) 11111 CBS350-24FP-4G - switch73d913 |                   |
|---|-------------------------------|-----------------------------------------|-------------------|
|   | Dashboard                     | Description of the second               |                   |
|   | Configuration Wizards         | Dynamic Addresses                       |                   |
|   | Search                        | Dynamic Address Table                   |                   |
| ٠ | Status and Statistics         | Clear Table                             |                   |
| • | Administration                | Filter: VLAN ID equals to               | (Range: 1 - 4094) |
| ٠ | Port Management               | MAC Address equals to                   |                   |
| ٠ | Smartport                     | ☐ Interface equals to ⊙ Port GE1 ◯ LAG  | 1 Go              |
| • | VLAN Management               | VLAN ID MAC Address Interface           |                   |
| ٠ | Spanning Tree                 | VLAN 1 00:e0:4c:01:06:fb GE24           |                   |
| C | MAC Address Tables            | VLAN 1 3c:07:54:75:b2:1d GE2            |                   |
| C | MAC Address Tables            | VLAN 1 ec:bd:1d:44:57:88 GE24           |                   |
|   | Static Addresses              |                                         |                   |
|   | Dynamic Address 2<br>Settings |                                         |                   |
| ( | Dynamic Addresses             |                                         |                   |

#### Stap 3

We navigeren naar het menu **Beveiliging**, selecteer switch poort 2 (**GE2**) en klik op het **pictogram**. We schakelen de optie **Lock in** naast de *interfacestatus*. *Leermodus* wordt weergegeven als **Klastisch slot**. We laten *actie tegen geweld achter* als *weggooien* en klik op **Toepassen**.

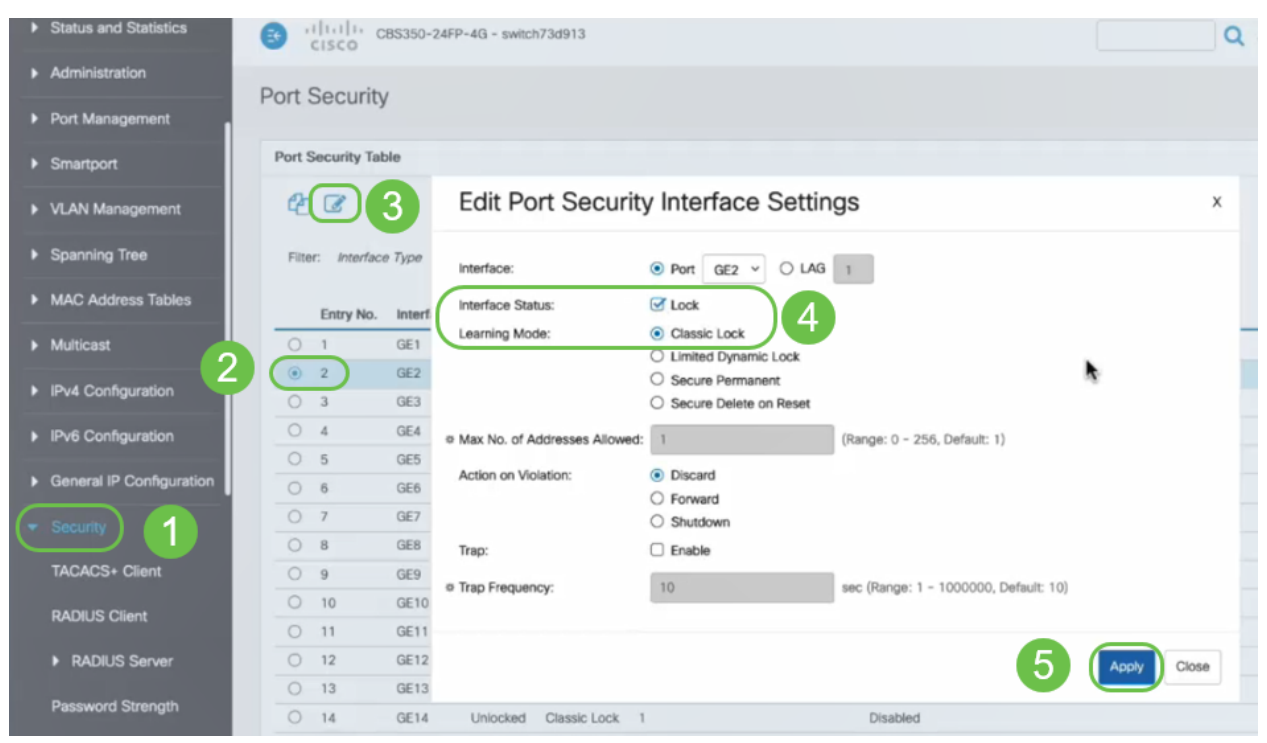

#### Stap 4

Er verschijnt een melding van het succes en we klikken op Close.

#### Edit Port Security Interface Settings

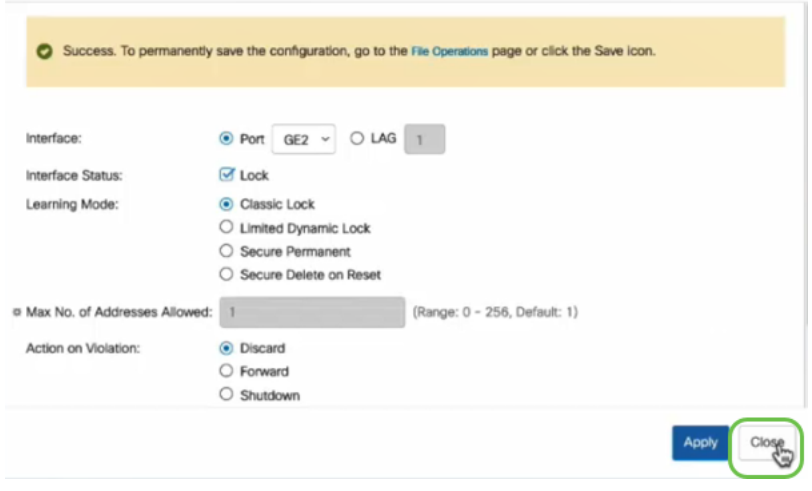

#### Stap 5

De GE2 interfacestatus wordt weergegeven als vergrendeld.

| <ul> <li>Status and Statistics</li> </ul> | G cisco          | CBS350-24F   | P-4G - switcl       | h73d913          |                                 |                        |          |                         |
|-------------------------------------------|------------------|--------------|---------------------|------------------|---------------------------------|------------------------|----------|-------------------------|
| <ul> <li>Administration</li> </ul>        | Port Securit     | v            |                     |                  |                                 |                        |          |                         |
| Port Management                           | Port Securi      | У            |                     |                  |                                 |                        |          |                         |
| Smartport                                 | Port Security Ta | ible         |                     |                  |                                 |                        |          |                         |
| VLAN Management                           | 4 6              |              |                     |                  |                                 |                        |          |                         |
| Spanning Tree                             | Filter: Interfa  | ce Type equa | ls to Port          | ✓ Go             |                                 |                        |          |                         |
| MAC Address Tables                        | Entry No.        | Interface    | Interface<br>Status | Learning<br>Mode | Max No. of<br>Addresses Allowed | Action<br>on Violation | Trap     | Trap<br>Frequency (sec) |
| <ul> <li>Multicast</li> </ul>             | 0 1              | GE1          | Unlocked            | Classic Lock     | 1                               |                        | Disabled |                         |
|                                           | O 2              | GE2          | Locked              | Classic Lock     | 1                               | Discard                | Disabled | $\mathbf{>}$            |
| IPv4 Configuration                        | 0 3              | GE3          | Unlocked            | Classic Lock     | 1                               |                        | Disabled |                         |

#### Stap 6

We navigeren naar **MAC-adrestabellen > Statische adressen**. Het PC MAC-adres dat aan de GE2-interface is gekoppeld, wordt gereflecteerd onder de *Static Adapters*-tabel.

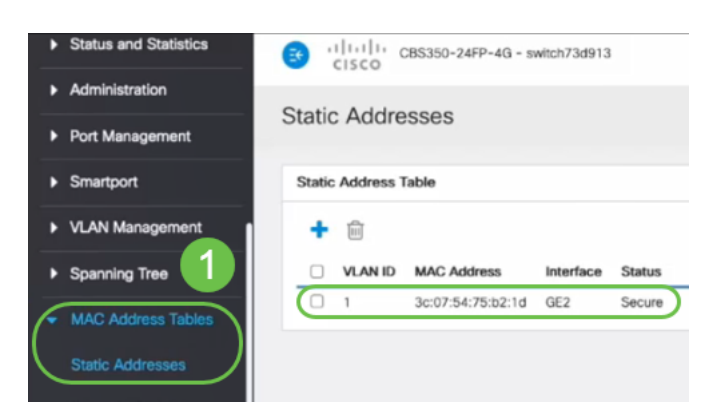

#### Stap 7

We zullen de PC verplaatsen van switch poort 2 (GE2) naar switch poort 4 (GE4) en ervoor zorgen dat de *operationele status* van de GE4 interface *Up* wordt weergegeven.

| Þ | Status and Statistics                                       | <b>B</b> '                        | cisco c                             | BS350-2 | 24FP-4G - switch73d                  | 913                        |                  |            |        |       |        |
|---|-------------------------------------------------------------|-----------------------------------|-------------------------------------|---------|--------------------------------------|----------------------------|------------------|------------|--------|-------|--------|
| • | Administration                                              | Port S                            | Settings                            | ;       |                                      |                            |                  |            |        |       |        |
| Ć | Port Management<br>Port Settings<br>Error Recovery Settings | Link Flap<br>Jumbo Fr<br>Jumbo fr | Prevention:<br>ames:<br>ames config | Enab    | vie<br>Ne<br>hanges will take effect | t after saving the configu | ration and reboo | ting the s | witch. |       |        |
|   | Loopback Detection<br>Settings                              | Port S                            | ettings Tabl                        | e       |                                      |                            |                  |            |        |       |        |
|   | Link Aggregation                                            |                                   |                                     |         |                                      |                            | Link Status      | Time R     | ange   | Port  | Duplex |
|   | UDLD                                                        |                                   | Entry No.                           | Port    | Port Type                            | Operational Status         | SNMP Traps       | Name       | State  | Speed | Mode   |
|   |                                                             | 0                                 | 1                                   | GE1     | 1000M-Copper                         | Down                       | Enabled          |            |        |       |        |
|   | POE 🕞                                                       | 0                                 | 2                                   | GE2     | 1000M-Copper                         | Down                       | Enabled          |            |        |       |        |
|   | Green Ethernet                                              | 0                                 | 3                                   | GE3     | 1000M-Copper                         | Down                       | Enabled          |            |        |       |        |
|   |                                                             | $\circ$                           | 4                                   | GE4     | 1000M-Copper                         | Up                         | Enabled          |            |        | 1000M | Full   |
| • | Smartport                                                   | 0                                 | 5                                   | GE5     | 1000M-Copper                         | Down                       | Enabled          |            |        |       |        |

Stap 8

We navigeren naar **MAC-adrestabellen > Statische adressen**. Het PC MAC-adres dat aan de GE2-interface is gekoppeld, wordt nog steeds weergegeven onder de tabel *Statische adressen*.

| Status and Statistics | 3 1111111 CBS350-24FP-4G - switch73d913<br>C15CO |
|-----------------------|--------------------------------------------------|
| Administration        | Static Addresses                                 |
| Port Management       | Static Addresses                                 |
| Smartport             | Static Address Table                             |
| VLAN Management       | + 🖻                                              |
| Spanning Tree         | VLAN ID MAC Address Interface Status             |
| MAC Address Tables    | 1 3c:07:54:75:b2:1d GE2 Secure                   |
| Static Addresses      |                                                  |

# Stap 9

We navigeren naar **MAC-adrestabellen > Dynamische adressen**. De PC (MAC-adres 3c:07:54:75:b2:1d) is aangesloten op de GE4-interface. Zelfs als de GE4 interface *Operating Status* is *Up*, kan de PC geen IP-adres (Dynamic Host Configuration Protocol) van DHCP krijgen. Vanaf de *Dynamische adreslijst* kunnen we hetzelfde controleren.

| • | Status and Statistics      | (1)11111 CBS350-24FP-4G - switch73d913                                                                |
|---|----------------------------|----------------------------------------------------------------------------------------------------|
| • | Administration             | Dumomia Addresses                                                                                     |
| ٠ | Port Management            | Dynamic Addresses                                                                                     |
| ٠ | Smartport                  | Dynamic Address Table                                                                                 |
| • | VLAN Management            | Clear Table                                                                                           |
| • | Spanning Tree              | Film C 1/ AV (2 percent to                                                                            |
| • | MAC Address Tables         | MAC Address equals to                                                                                 |
|   | Static Addresses           | Interface equals to  Port GE1  GCAG 1 GO Clear Filter                                                 |
|   | Dynamic Address<br>Setting | VLAN ID MAC Address Interface                                                                         |
| C | Dynamic Addresses          | VLAN 1         00:e0:4c:01:06:fb         GE24           VLAN 1         ec:bd:1d:44:57:88         GE24 |
|   | Reserved MAC<br>Addresses  |                                                                                                    |

De PC (MAC-adres 3c:07:54:75:b2:1d) krijgt alleen een DHCP IP-adres als deze wordt aangesloten op de GE2-interface omdat de *Statische adrestabel* laat zien dat het MAC-adres bindend is met de GE2-interface. Als we het PC MAC-adres van de GE2-interface willen verwijderen zodat we het op een andere poort kunnen gebruiken, moeten we de poort ontgrendelen door de optionele stappen te volgen.

Х

### Stap 10 (optioneel)

We halen de knop Lock uit en klik op Toepassen.

# Edit Port Security Interface Settings

| Interface:                    | • Port GE2 • O LAG                                                                                                    | 1                                    |         |       |
|-------------------------------|----------------------------------------------------------------------------------------------------|--------------------------------------|---------|-------|
| Interface Status:             | Cock                                                                                                    |                                      |         |       |
| Learning Mode:                | <ul> <li>Classic Lock</li> <li>Limited Dynamic Lock</li> <li>Secure Permanent</li> <li>Secure Delete on Reset</li> </ul> |                                      |         |       |
| Max No. of Addresses Allowed: | 1                                                                                                    | (Range: 0 - 256, Default: 1)         |         |       |
| Action on Violation:          | <ul> <li>Discard</li> <li>Forward</li> <li>Shutdown</li> </ul>                                                           |                                      |         |       |
| Trap:                         | Enable                                                                                                    |                                      |         |       |
| # Tran Frequency:             | 10                                                                                                    | sec (Pange: 1 - 1000000 Default: 10) | 2 Apply | Close |

# Stap 11 (optioneel)

De interfacestatus wordt nu als ontgrendeld weergegeven.

| Port S | Security Tab               | le                      |                                             |                                                  |                                 |
|--------|----------------------------|-------------------------|---------------------------------------------|--------------------------------------------------|---------------------------------|
| 2      | ]                          |                         |                                             |                                                  |                                 |
| Filte  | er: <i>Interfac</i>        | <i>e Type</i> equ       | als to Port                                 | ✓ Go                                             |                                 |
|        |                            |                         |                                             |                                                  |                                 |
|        | Entry No.                  | Interface               | Interface<br>Status                         | Learning<br>Mode                                 | Max No. of<br>Addresses Allowed |
| 0      | Entry No.                  | Interface<br>GE1        | Interface<br>Status<br>Unlocked             | Learning<br>Mode<br>Classic Lock                 | Max No. of<br>Addresses Allowed |
| 0      | <b>Entry No.</b><br>1<br>2 | Interface<br>GE1<br>GE2 | Interface<br>Status<br>Unlocked<br>Unlocked | Learning<br>Mode<br>Classic Lock<br>Classic Lock | Max No. of<br>Addresses Allowed |

# Stap 12

Tenslotte klikken we het pictogram Save om de configuratie permanent op te slaan.

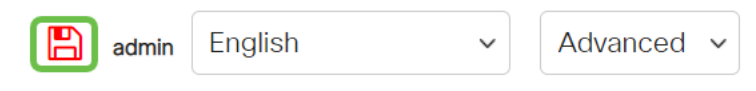

# Conclusie

Nu ken je het nieuwe standaard gedrag van de poortbeveiliging van firmware versie 3.1 en verder.

Op zoek naar meer artikelen op uw CBS250- of CBS350-switch? Bekijk de onderstaande koppelingen voor meer informatie!

<u>SNMP-instellingen</u> <u>SNMP-standpunten</u> <u>SNMP-groepen</u> <u>DHCP-upgrade</u> <u>Wachtwoordsterkte</u> <u>TCP-en</u> <u>UDP-instellingen</u> <u>Tijdsinstellingen</u> <u>Upgradefirmware</u> <u>Best Practices</u> <u>Problemen oplossen: Geen</u> <u>IP-adres</u> <u>Smartports voor probleemoplossing</u> <u>Map met probleemoplossing</u> <u>VLAN's maken</u>